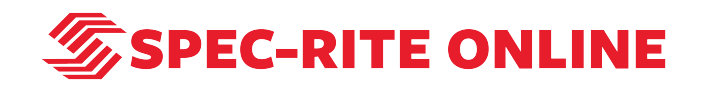

# Create a report with Spec-Rite Online

13 Steps

Created by

Samantha Lorenz

Creation Date

Last Updated

May 13, 2022

May 13, 2022

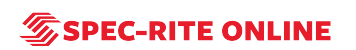

# Go to Spec-Rite Online

STEP 2

Click on LOGIN

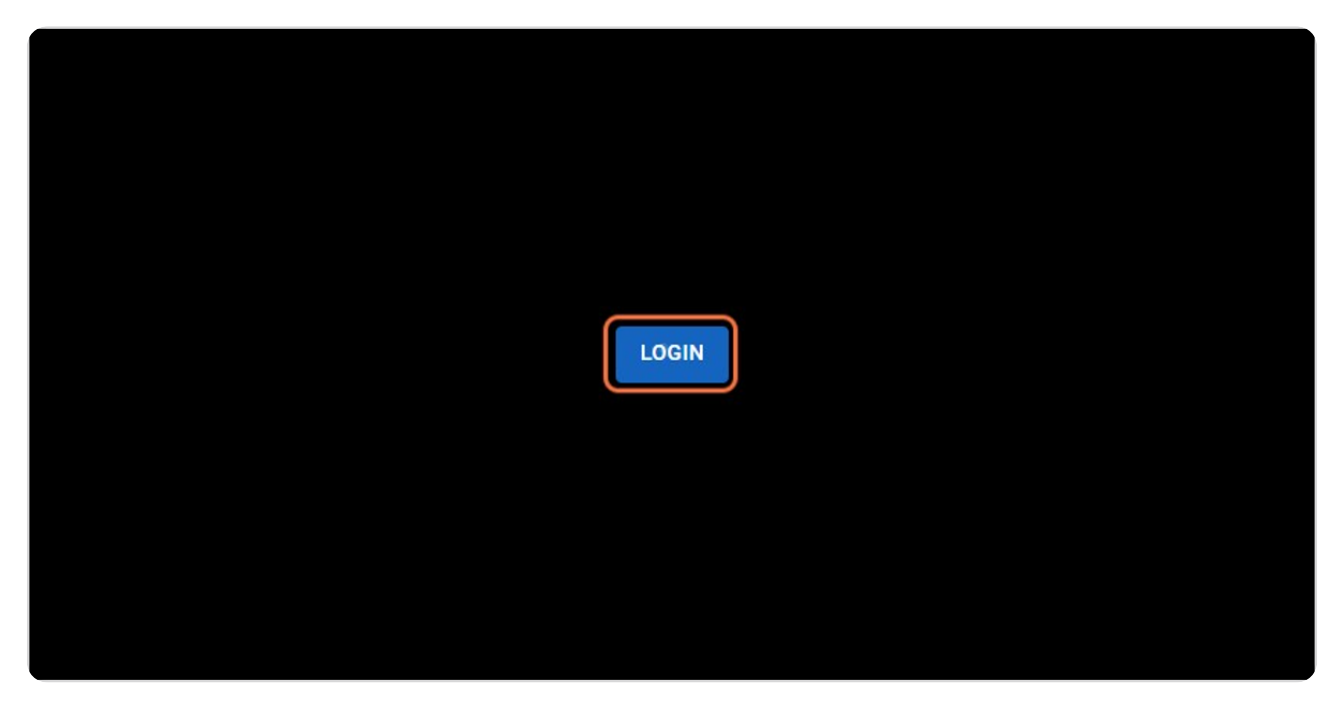

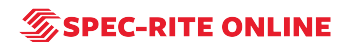

## Type username and password

| Spec-Rite Online                               |                               |  |
|------------------------------------------------|-------------------------------|--|
| ▲ slorenz   ▲    Don't remember your password? | Spec-Rite Online              |  |
| Don't remember your password?                  | 요. slorenz                    |  |
| Don't remember your password?                  | ۵                             |  |
|                                                | Don't remember your password? |  |
|                                                |                               |  |
|                                                |                               |  |

STEP 4

## Click on LOG IN

| Slorenz                       |  |
|-------------------------------|--|
| <b>a</b>                      |  |
| Don't remember your password? |  |
| LOG IN >                      |  |
|                               |  |
|                               |  |
|                               |  |

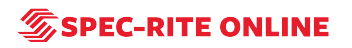

# **Click on Reports**

| 5         |                    |              |                            |                            |
|-----------|--------------------|--------------|----------------------------|----------------------------|
|           | earch              | ×            |                            |                            |
| Dashboard |                    | <br>Status ↓ | Beads 1                    | Beads 2                    |
| Skyview   | nck 4              | Painting     | 10.9 lb/100ft <sup>2</sup> | 10.9 lb/100ft <sup>2</sup> |
| Reports   | et                 | Not Painting |                            |                            |
| Equipment | ve) Olympic Regi   | Not Painting |                            |                            |
| Admin     | ve) Eastern Region | Not Painting |                            |                            |
| Templates | ve) South Central  | Not Painting |                            |                            |
|           | uck 2              | Not Painting |                            |                            |
|           |                    |              | 71                         | Kent *                     |

#### STEP 6

## **Click on New Report**

|   |                                                       |        |     |          | 1 |
|---|-------------------------------------------------------|--------|-----|----------|---|
| ٩ | Search                                                | ×      | New | v Report |   |
|   | Equipment                                             |        | Act | tions    |   |
|   | (archive) Olympic Regio                               | n      | ⊎   | ō        |   |
|   | SR Truck 2                                            | 1      |     |          |   |
|   | (archive) Olympic Regio                               | n      | ⊎   | ā        |   |
|   | (archive) South Central F<br>(archive) Eastern Region | Region |     |          |   |
|   |                                                       | U      |     | -11      |   |

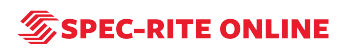

## Click on the type of report you would like to create

|   |                                                      |     | 11                                               |
|---|------------------------------------------------------|-----|--------------------------------------------------|
| م | Search                                               | ×   | New Report                                       |
|   | Equipment                                            | (   | Quality Report                                   |
|   | (archive) Olympic Region                             |     | Usage Report (metric)<br>Quality Report (metric) |
|   | SR Truck 2<br>SR Truck 4<br>(archive) Olympic Region |     | Usage Report<br>Weekly Job Pattern               |
|   | SR Truck 3<br>(archive) South Central Reg            | ion | New                                              |
|   | (archive) Eastern Region                             | Ŭ   | Test                                             |

#### STEP 8

## Type a name for your report

|                            |                                     | <b>Q</b> Search                                      | ×                                       |
|----------------------------|-------------------------------------|------------------------------------------------------|-----------------------------------------|
| Oply Letters Numbers Space | es and *                            |                                                      | x                                       |
| Name                       | - 21                                |                                                      |                                         |
|                            |                                     | 0 Street                                             |                                         |
| X                          | Select All                          | C Search                                             | X                                       |
|                            |                                     | Please Select a Piece of Equipment                   |                                         |
|                            |                                     |                                                      |                                         |
|                            |                                     |                                                      |                                         |
|                            | Only Letters, Numbers, Spac<br>Name | Only Letters, Numbers, Spaces, _, and *-<br>Name<br> | Only Letters, Numbers, Speces, _, and ` |

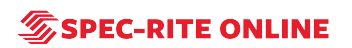

## Click on date range

|                          | Dec 19, 2021 - Apr 18, 2022 🧪<br>Date Range |  |
|--------------------------|---------------------------------------------|--|
| ment                     |                                             |  |
| Select All               |                                             |  |
| Not Set                  |                                             |  |
| (archive) Olympic Region |                                             |  |

#### STEP 10

# Select your start and end dates and click on Save

| et Depart |            |                       | 5    | 6  | 7  | 8  | 9  |
|-----------|------------|-----------------------|------|----|----|----|----|
| scheport  | SR Truck 1 | 121 days up to today  | 12   | 13 | 14 | 15 | 16 |
|           | SR Truck 3 | - days starting today | 19   | 20 | 21 | 22 | 23 |
|           |            |                       | 26   | 27 | 28 | 29 | 30 |
|           | SR Truck 4 |                       |      |    |    |    |    |
|           |            | Save                  | Canc | el |    |    |    |
|           |            |                       | _    |    |    |    |    |
|           |            |                       |      |    |    |    |    |
|           |            |                       |      |    |    |    |    |
|           |            |                       |      |    |    |    |    |
|           |            |                       |      |    |    |    |    |

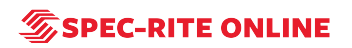

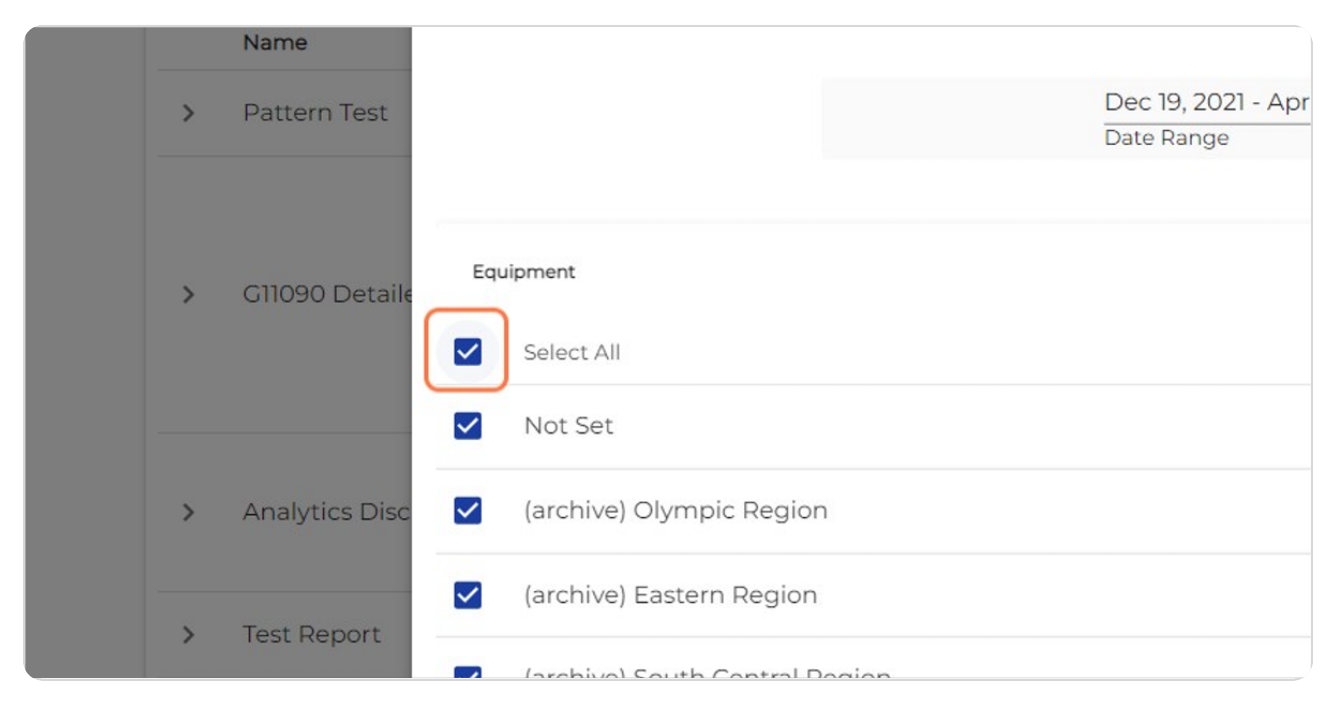

#### Click on the equipment you would like to generate a report for

#### STEP 12

#### Click on the jobs you would like to generate a report for

| )22 🧨    |   | Only Letters, Numbers, Spaces, _, and -*<br>Name |
|----------|---|--------------------------------------------------|
| Q Search | × | Jobs                                             |
|          |   | Select All                                       |
|          |   | ✓ 008262 gp 48-54                                |
|          |   | ✓ 008587 gp 20                                   |
|          |   | ✓ 008587 gp 23                                   |
|          |   | 000E07 ap 3/                                     |

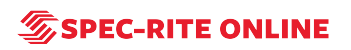

#### **Click on Create**

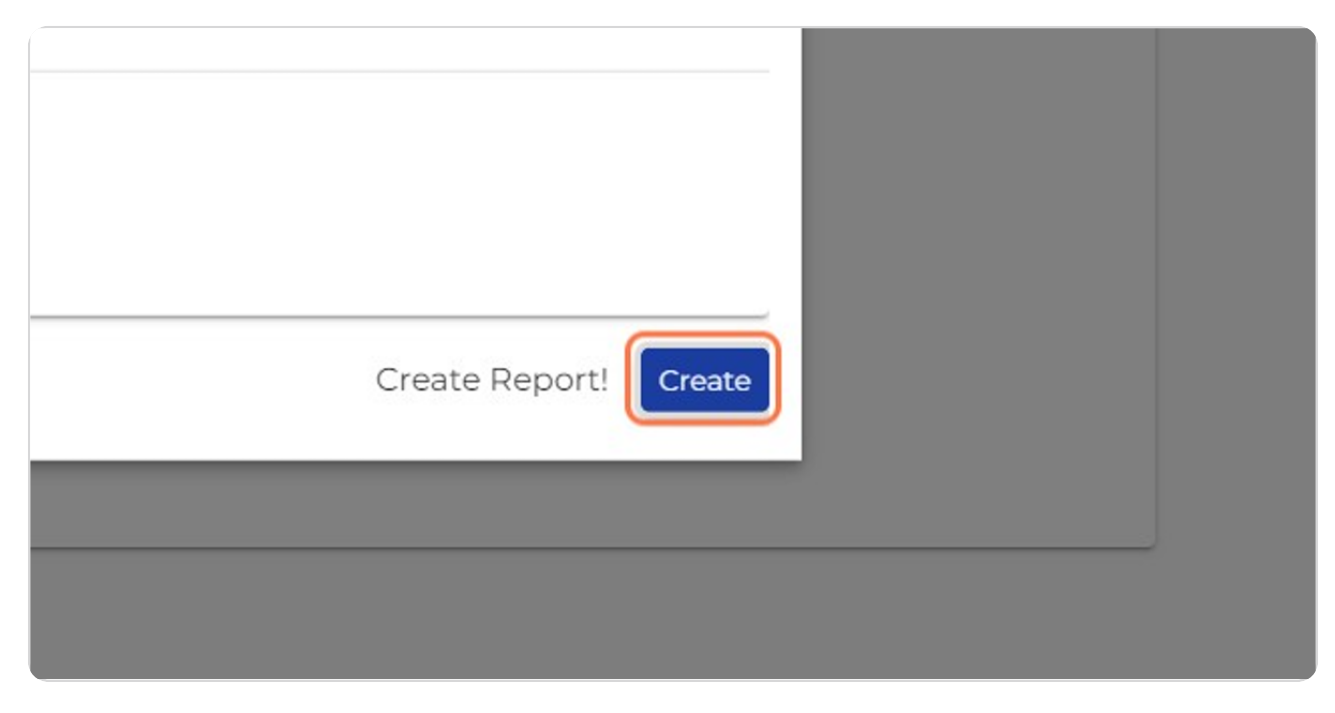

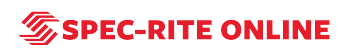

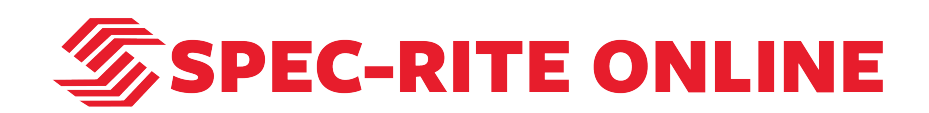